## Installing a DELL T200 Receipt Printer

SHOP FOR COMPATIBLE HARDWARE

## **Problem Description**

This document should be used if you are doing one of the following:

1)You are installing a DELL T200 receipt printer for the first time.

or

2) You can not get the DELL T200 slip printer to cut or trigger cash drawer.

or

3) The DELL T200 printer stops functioning and needs to be power cycled to get it to work.

## **Detailed Problem Solution**

There may be other solutions to the issue, but this was the solution I used and it worked on each computer I set the printer up on. The first thing is to not install the DELL driver. If you have already installed it, don't panic. just uninstall the driver and continue on to the steps below.

Set the driver in windows to Generic Text Only. To do this, go to the Start Button and then open Printers and Faxes.

| Internet<br>Internet Explorer | My Documents                       |
|-------------------------------|------------------------------------|
| E-mail                        | My Recent Documents                |
| Microsoft Outlook             | My Pictures                        |
| SystemFive                    | My Music                           |
| Notepad                       | 😏 My Computer                      |
|                               | Sources My Network Places          |
| Paint Shop Pro 5              | Control Panel                      |
| Microsoft Word                | Set Program Access and<br>Defaults |
| Adobe Reader 9                | Printers and Faxes                 |
|                               | () Help and Support                |
|                               | Search                             |
|                               | 7 Run                              |
| All Programs                  |                                    |
|                               | 🖉 Log Off 🔟 Shut Down              |

## Click on Add a printer

| Printers and Faxes                                     |                                       |                 |                |
|--------------------------------------------------------|---------------------------------------|-----------------|----------------|
| File Edit View Favorites To                            | ols Help                              |                 |                |
| 🕞 Back 👻 🕤 🖌 🏂 🔎                                       | Search 😥 Folders 🛄 🕇 🛛 Address 🍳      | Printers and Fa | xes            |
| inks 🙋 Customize Links 👩 Free I                        | Hotmail 👩 Windows 😻 Windows Marketpla | e 🍘 Windows     | Media 👩 F      |
|                                                        | Name 🔺                                | Documents       | Status         |
| Printer Tasks        Add a printer       Set up faxing | Generic Laser Printer                 | 0<br>0          | Ready<br>Ready |
| See Also *                                             |                                       |                 |                |

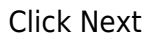

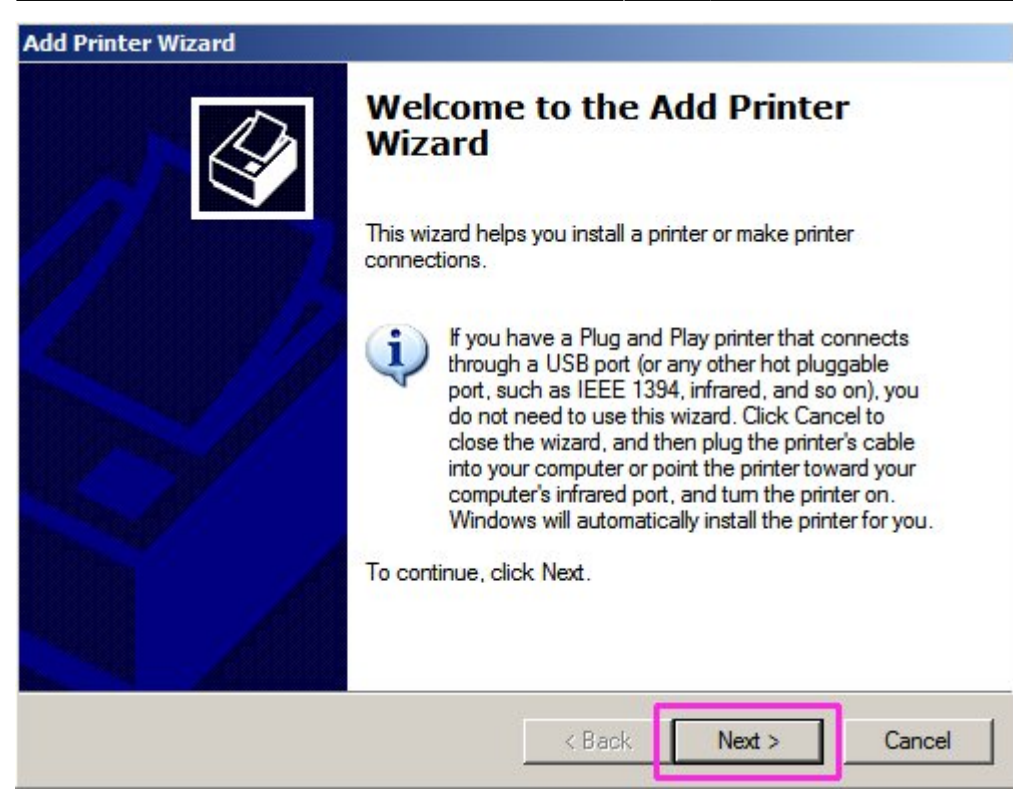

Select Local printer attached to this computer, and select Next.

| Add Printer Wizard                                                                                  |
|----------------------------------------------------------------------------------------------------|
| Local or Network Printer<br>The wizard needs to know which type of printer to set up.               |
| Select the option that describes the printer you want to use:                                       |
| Local printer attached to this computer                                                             |
| Automatically detect and install my Plug and Play printer                                           |
| A network printer, or a printer attached to another computer                                        |
| To set up a network printer that is not attached to a print server, use the "Local printer" option. |
| < Back Next > Cancel                                                                                |

Select Use the following port, and from the drop down select the port that the printer is attached to. Usually this would be LPT1 for the Parallel Port version, Com1 for the serial port version, or USB001 for the USB version of the printer. The usb version seems to be the most common, as all computers now ship with multiple USB ports, but not many have serial or parallel ports installed any more. Once you have selected the correct port, click next.

| elect a Printer Port<br>Computers communicate w  | vith printers through ports.                                                                                                    |
|--------------------------------------------------|----------------------------------------------------------------------------------------------------|
| Select the port you want yo new port.            | our printer to use. If the port is not listed, you can create a                                                                                                    |
| Jse the following port:                          | LPT1: (Recommended Printer Port)                                                                                                    |
| Note: Most computers of The connector for this p | use the LPT1: port to communicate with a local printer.<br>port should look something like this:                                                                                                    |
|                                                  |                                                                                                    |
|                                                  | A Contraction of the second second se |
| C Create a new port:<br>Type of port:            | CutePDF Writer Monitor                                                                                                    |
| C Create a new port:<br>Type of port:            | CutePDF Writer Monitor                                                                                                    |

In the Manufacturer window select Generic, then under Printers select Generic / Text Only. Click Next to move on to the next screen.

| The manufacturer a                                        | and model determine                                             | which printer softwa                                                                    | re to use.                             |                                    |
|-----------------------------------------------------------|-----------------------------------------------------------------|-----------------------------------------------------------------------------------------|----------------------------------------|------------------------------------|
| Select the manuf<br>disk, click Have<br>compatible printe | acturer and model of<br>Disk. If your printer is<br>r software. | f your printer. If your<br>not listed, consult y                                        | printer came with<br>our printer docur | n an installation<br>mentation for |
| Manufacturer<br>Fuji Xerox<br>Fujitsu<br>GCC              | Printon<br>Gen                                                  | eric / Text Only<br>enc IBM Graphics 9<br>eric IBM Graphics 9<br>Publisher Color Printe | pin<br>pin wide<br>er                  | -                                  |
| Gestetner                                                 | I MC                                                            | Dublisher Imagenette                                                                    | e.                                     |                                    |
| This driver is digitally<br>This driver is digitally      | signed.                                                         | Publisher Imagenette<br>Windov                                                          | vs Update                              | Have Disk                          |

You can leave the printer name as Generic / Text Only, or change it if you wish. I usually leave it as Generic / Text Only, just to keep all the workstations uniform. This just simplifies setting up the invoice tree in System Five, so that all computers will be printing to a receipt printer with the same name. If this is the only printer connected to the workstation, then you can select Yes where it says "Do you want to use this printer as the default printer". Otherwise click on No. Then click Next

| Yame Your Printer<br>You must assign a name to this pr                            | rinter.                                                                                      |                         |
|-----------------------------------------------------------------------------------|----------------------------------------------------------------------------------------------|-------------------------|
| Type a name for this printer. Beca<br>name combinations of more than<br>possible. | ause some programs do not support printer a<br>31 characters, it is best to keep the name as | nd server<br>s short as |
| Printer name:                                                                     |                                                                                              |                         |
|                                                                                   |                                                                                              |                         |
| Generic / Text Only                                                               |                                                                                              |                         |
| Generic / Text Only                                                               | the default printer?                                                                         |                         |
| Generic / Text Only<br>Do you want to use this printer as                         | the default printer?                                                                         |                         |
| Generic / Text Only<br>Do you want to use this printer as                         | the default printer?                                                                         |                         |
| Generic / Text Only<br>Do you want to use this printer as<br>Yes<br>No            | the default printer?                                                                         |                         |
| Generic / Text Only<br>Do you want to use this printer as<br>Yes<br>No            | the default printer?                                                                         |                         |

Generally you would not be sharing the receipt printer, so on this screen just click Next.

| l Printer Wizard                                                                               |                                                                                   |
|------------------------------------------------------------------------------------------------|-----------------------------------------------------------------------------------|
| Printer Sharing<br>You can share this printer with other netw                                  | vork users.                                                                       |
| If you want to share this printer, you must<br>suggested name or type a new one. The<br>users. | provide a share name. You can use the share name will be visible to other network |
| O not share this printer                                                                       |                                                                                   |
| O Share name:                                                                                  |                                                                                   |
|                                                                                                |                                                                                   |
|                                                                                                |                                                                                   |
|                                                                                                |                                                                                   |
|                                                                                                |                                                                                   |
|                                                                                                |                                                                                   |
|                                                                                                |                                                                                   |
|                                                                                                | (Paole Next) Canad                                                                |

To ensure that the slip printer is working correctly with the driver you should click on the Yes radial box so that Windows will perform a test print. Click Next.

| Print Test Page<br>To confirm the | e<br>at the printer is installed pro | operly, you can print | a test page. | Ś |
|-----------------------------------|--------------------------------------|-----------------------|--------------|---|
| Do you want t                     | o print a test page?                 |                       |              |   |
| Yes                               |                                      |                       |              |   |
| C No                              |                                      |                       |              |   |
|                                   |                                      |                       |              |   |
|                                   |                                      |                       |              |   |
|                                   |                                      |                       |              |   |
|                                   |                                      |                       |              |   |
|                                   |                                      |                       |              |   |
|                                   |                                      |                       |              |   |
|                                   |                                      |                       |              |   |
|                                   |                                      |                       |              |   |

Click Finish to complete the wizard.

| Add Printer Wizard            |                                                                                 |
|-------------------------------|---------------------------------------------------------------------------------|
| Comple<br>Wizard              | ting the Add Printer                                                            |
| You have suc<br>You specified | ccessfully completed the Add Printer Wizard.<br>the following printer settings: |
| Name:                         | Generic / Text Only (TEST)                                                      |
| Share name:                   | <not shared=""></not>                                                           |
| Port:                         | LPT1:                                                                           |
| Model:                        | Generic / Text Only                                                             |
| Default:                      | No                                                                              |
| Test page:                    | No                                                                              |
| To close this                 | wizard, click Finish.                                                           |
|                               | < Back Finish Cancel                                                            |

You Should now have a Generic / Text Only driver in your list of Windows printer drivers, and it should have printer a Windows test page.

2024/04/26 22:50 (0 seconds ago)

| Printers and Faxes               |                                          |                  |           |
|----------------------------------|------------------------------------------|------------------|-----------|
| File Edit View Favorites Too     | ols Help                                 |                  |           |
| 🕝 Back 🔻 💮 🕶 🏂 🔎 S               | Search 😥 Folders 🛄 🕇 🛛 Address 🚱 F       | Printers and Fax | (es       |
| Links 🙋 Customize Links 🙋 Free H | otmail 🛛 🖉 Windows 🖤 Windows Marketplace | 🕖 Windows        | Media 🥫 R |
|                                  | Name 🔺                                   | Documents        | Status    |
| Printer Tasks *                  | Generic Laser Printer                    | 0                | Ready     |
| Add a printer                    | Microsoft XPS Document Writer            | 0                | Ready     |
| Set up faxing                    | Generic / Text Only                      | 0                | Ready     |
| See Also 🏦                       |                                          |                  |           |
| Troubleshoot printing            |                                          |                  |           |

If it did not print a Windows test page, you may have selected the wrong port and will need to go back and select another port and run the test print again.

Once you have the printer configured so that it is printing a test page, then you need to go back into the printer's properties, and to the Printer commands tab. Click in the End Print Job field and type <07> and click Apply and ok.

| General Sharin        | ng Ports Advanced Security                        |
|-----------------------|---------------------------------------------------|
| Device Settings       | Printer Commands Font Selection                   |
| Begin Print Job       |                                                   |
| End Print Job         | <07>                                              |
| Paper Size Select     |                                                   |
| Paper Feed Selection  |                                                   |
| Unprintable Margins - |                                                   |
|                       | lle3a                                             |
| 0 4-1                 |                                                   |
| Left 0                | Top 0 0.01 inches                                 |
| Left 0<br>Right 0     | Top 0 0 0.01 inches<br>Bottom 0 0.1 millimeters   |
| Left 0<br>Right 0     | Top 0 0 0.01 inches<br>Bottom 0 0 0.1 millimeters |
| Left 0<br>Right 0     | Top 0 0 0.01 inches<br>Bottom 0 0.1 millimeters   |
| Left 0<br>Right 0     | Top 0 0 0.01 inches<br>Bottom 0 0 0.1 millimeters |
| Left 0<br>Right 0     | Top 0 0 0.01 inches<br>Bottom 0 0 0.1 millimeters |

In system Five, go to Setup Tools, Printing Options, and Printer Setup.

| Last update: 2021/04/19 | doll t200 recent printer setup https://wiki.windwardsoftware.com/doku.php2id_doll_t200 recent printer setup |
|-------------------------|----------------------------------------------------------------------------------------------------|
| 21:37 (3 years ago)     |                                                                                                    |

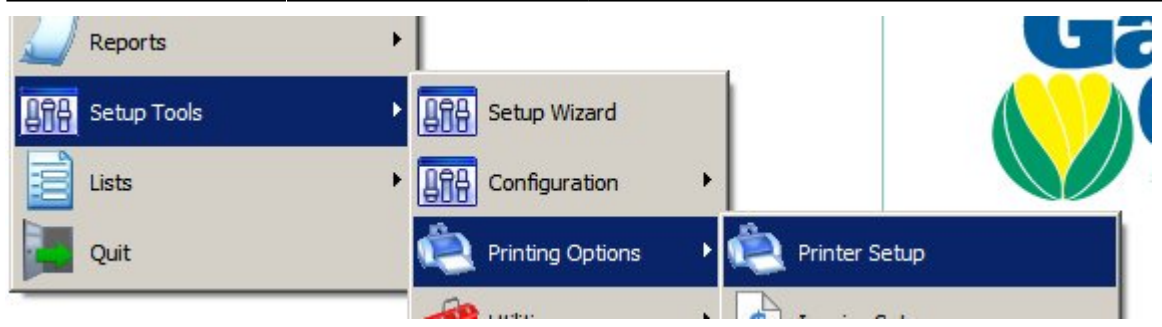

Select the Generic / Text Only printer, set it to Slip Printer, and the Fast Dot Matrix will be automatically selected. Then in the Select Printer Codes drop down select 8 | Slip Printer.

| 🎊 Printer Setup     | _                                                                                                    |       |
|---------------------|----------------------------------------------------------------------------------------------------|-------|
| Generic / Text Only | Exit     Image: Constraint of the second second secon |       |
|                     | Select printer codes       Select Dot Matrix Printer Codes         Function       13   Okidata 320 FX Mode UTIL Mode         6   OKIDATA 320 - IBM MODE       6   OKIDATA LASER PRINTER         7   OKIDATA LASER PRINTER       15   OKIDATA MICROLINE 520 (IBM MODE)         5   PANASONIC KX-P2124 (EPSON LQ MODE)       4   BOL AND DOT MATRIX 1010                                                                                                    |       |
|                     | Check Printer                                                                                                    | _     |
|                     | ☐ ☐ ☐ ☐ ☐ ☐ ☐ ☐ ☐ ☐ ☐ ☐ ☐ ☐ ☐ ☐ ☐ ☐ ☐                                                                                                    | ng in |
|                     | Barcode Printer Check if this is a dedicated Barcode Printer                                                                                                    |       |

Now select the Printer Codes tab, and make sure it also is set to 8 | Slip Printer. Select 1 RESET, and in the white box at the bottom of the window enter ESC "?" LF NUL Click on another field (eg.0 NAME) to make sure that the reset field is now showing ESC "?" LF NUL

| 🎊 Printer Setup     |                                                                                                    |                                                    |        |
|---------------------|----------------------------------------------------------------------------------------------------|----------------------------------------------------|--------|
| Ceneric / Text Only | Exit Help New Print<br>Printers Order Printer Codes<br>View printer codes 8 1<br>N. Name<br>D NAME<br>1 RESET<br>2 FINISHED | ter SLIP PRINTER Codes SLIP PBINTER ESC "?" LF NUL |        |
|                     | 3 NORMAL<br>4 BOLD.START<br>5 BOLD.END<br>6 DOUBLE.START<br>7 DOUBLE FIND<br>4<br>27 63 10 0<br>ESC "?" LF NUL              |                                                    | ▼<br>▲ |

Select 18 FORMFEED, and in the white box at the bottom of the window enter ESC "d" 0 Select 19 CASH DRAWER 1, and in the white box at the bottom of the window enter BEL. Again click on another field to ensure that both lines have updated with the codes you have just entered. If not try entering

them again. If the codes look ok, then click Exit and then exit System Five.

| 🎊 Printer Setup     |                                                                                                    |          |
|---------------------|----------------------------------------------------------------------------------------------------|----------|
| Generic / Text Only | Exit     Image: Constraint of the second second secon |          |
|                     | View printer codes 8   SLIP PRINTER                                                                                                    | •        |
|                     | N. Name Codes                                                                                                    | <b>▲</b> |
|                     | 17 EIGHT.LINES.END<br>18 FORMFEED ESC "d" 0<br>19 CASH DRAWER 1<br>19 CASH DRAWER 1<br>19 CASH DRAWER 1                                                                                                    |          |
|                     | 19     CASH DRAWER 1     BEL       20     CASH DRAWER 2     BEL       21     CASH DRAWER 3     BEL       22     CASH DRAWER 4     BEL       23     CASH DRAWER 5     BEL                                                                                                    | <u> </u> |
|                     | BEL                                                                                                    |          |
|                     |                                                                                                    |          |

Restart System Five.

Now and make sure that the Generic / Text Only printer driver is attached to the invoice form.

In system Five, go to Setup Tools, Printing Options, and Printer Setup.

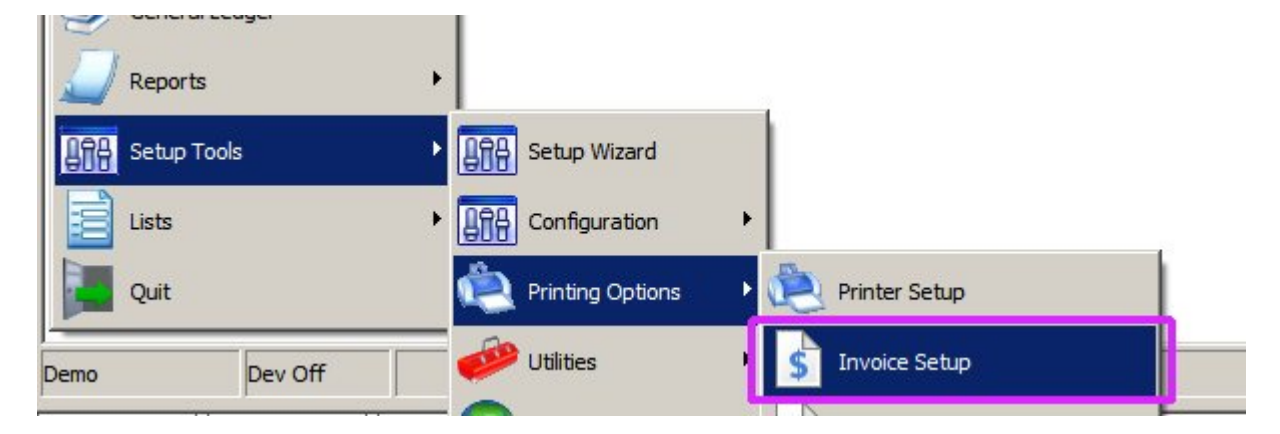

Find your slip printer form in the left hand window, then in the right hand window select the printers tab, and then click on the Generic / Text Only Printer, and drag it to the Slip Printer Form.

| Tinvoice Setup                                                                            |                                                                                                    |
|-------------------------------------------------------------------------------------------|----------------------------------------------------------------------------------------------------|
| Image: Slip Setup         Image: Printer Setup         Currently signed in on station (1) |                                                                                                    |
| Invoice Tree Delete Def <u>a</u> ult                                                      | Main Type Sub Types Form Names Labels Printers                                                                                                    |
| General                                                                                   | You can define specific forms to print to a specific printer to save time at point of sale.<br>Note. Printers are station dependent. You will need to setup the printers for each station. |
| A Accounts Receivable                                                                     | Generic / Text Only                                                                                                    |
| C Cash                                                                                    | Drag into Invoice Tree to have<br>system five ask which Invoice<br>or Printer to use.                                                                                                    |
| Slip Printer Form                                                                         |                                                                                                    |
| Generic / Text Only                                                                       |                                                                                                    |
| E Estimate 👩                                                                              | Use Windows Printer Dialog                                                                                                    |
| P Paid Out                                                                                | Printer Dialog. Some printers<br>need this setting.                                                                                                    |
| R Received On Account                                                                     | Printer Setur                                                                                                    |
| W Work Order                                                                              |                                                                                                    |
|                                                                                           |                                                                                                    |

Click on exit.

Steve Wind Nov 22 / 2010

From: https://wiki.windwardsoftware.com/ - **Windward Software Wiki** 

Permanent link: https://wiki.windwardsoftware.com/doku.php?id=dell\_t200\_recept\_printer\_setup

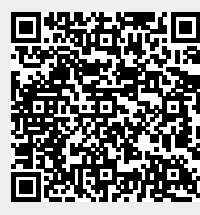

Last update: 2021/04/19 21:37 (3 years ago)